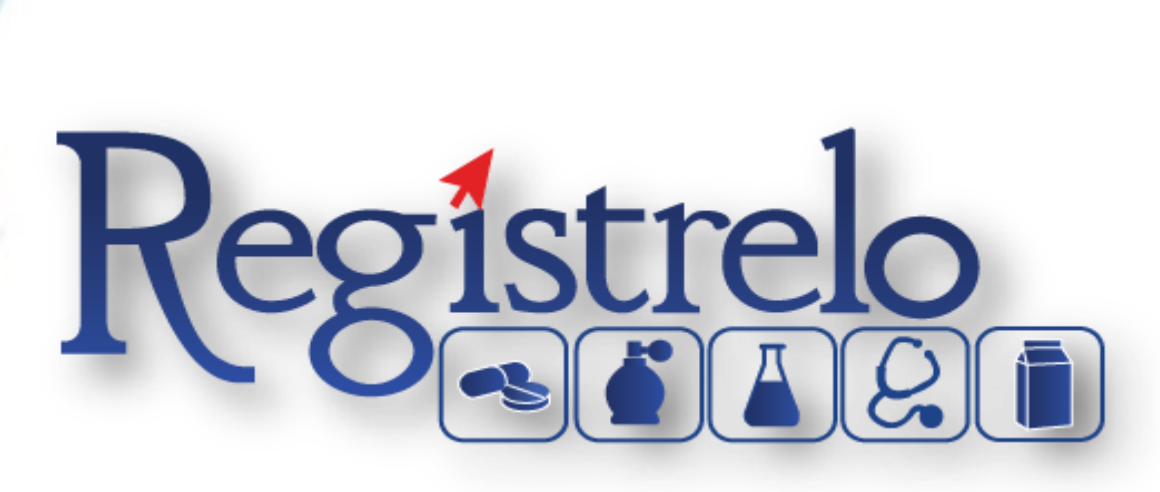

## Proceso de Registro

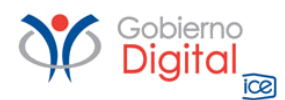

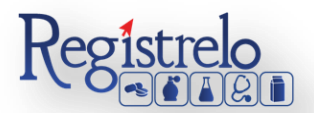

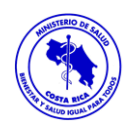

## Registro de Usuarios

Para el registro de usuario en el sistema "Regístrelo" debe de seguir los siguientes pasos:

- ✤ Ingresar al portal <u>www.registrelo.go.cr</u>
- En la parte superior izquierda de la pantalla, oprima sobre la opción "Regístrese".

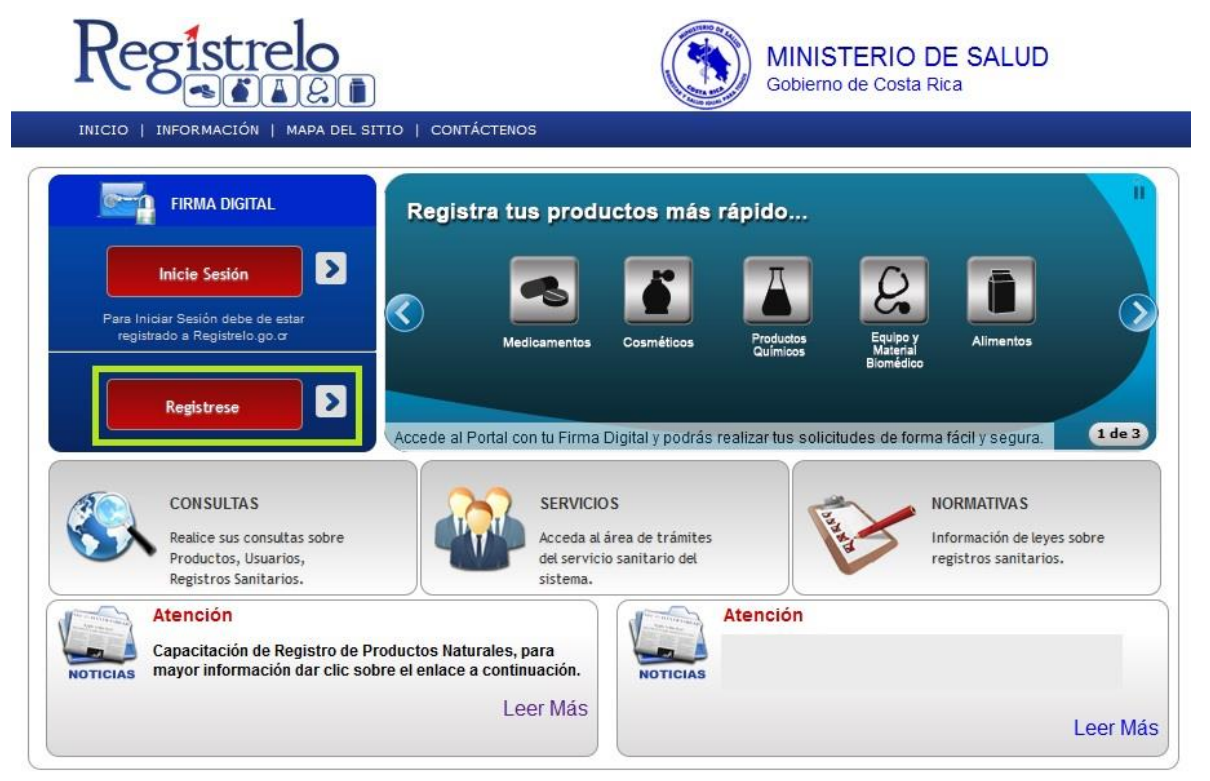

 Al acceder a esta opción el sistema despliega la pantalla de la firma digital, en donde se mostrará la alerta de seguridad. Una vez que se muestra la ventana de "alerta de seguridad" se aceptan las condiciones y se oprime sobre el botón "ejecutar".

| INICIO               | ¿Desea ejecutar esta aplicación?                                                                                                    |                    |
|----------------------|----------------------------------------------------------------------------------------------------|--------------------|
| <u> </u>             | Publicador: DESCONOCIDO                                                                                                    | Digital            |
|                      | Ubicación: https://registrelo.go.cr                                                                                                    |                    |
| Para Inic<br>registi | Se bloqueará la ejecución de aplicaciones por parte de publicadores desconocidos en<br>versiones posteriores porque es potencialmente inseguro y presenta un riesgo para la<br>seguridad.                                                                                             | era                |
|                      | Riesgo: esta aplicación se ejecutará con acceso no restringido lo que puede poner en riesgo su computadora e<br>información personal. La información proporcionada no es fiable o es desconocida, así que se recomienda no<br>ejecutar esta aplicación a menos que conozca su origen. | 2 de 3             |
|                      | Esta aplicación estará bloqueada en una futura actualización de seguridad de Java porque el archivo<br>MANIFEST de JAR no contiene el atributo de permisos. Póngase en contacto con el publicador para<br>obtener más información. Más información                                    |                    |
|                      | Active la siguiente casilla y haga clic en Ejecutar para iniciar la aplicación                                                                                                    | formación<br>stros |
|                      | Acepto los riesgos y deseo ejecutar esta aplicación; Ejecutar Cancelar                                                                                                    | peso               |

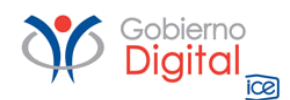

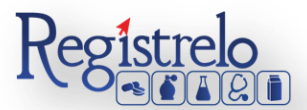

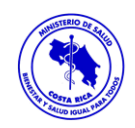

Se habilita una segunda alerta de seguridad en la cual se debe de oprimir sobre "permitir".

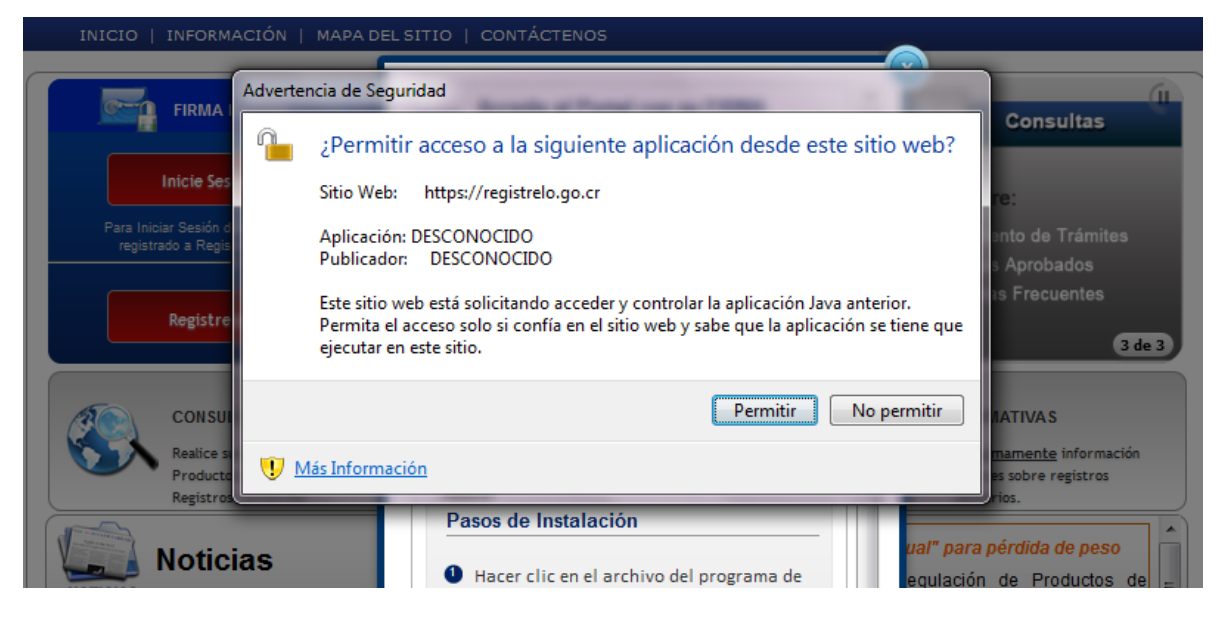

 El sistema habilita el espacio para ingresar el pin de la firma digital. Se ingresa el número de pin de la firma digital y se oprime sobre el botón "aceptar".

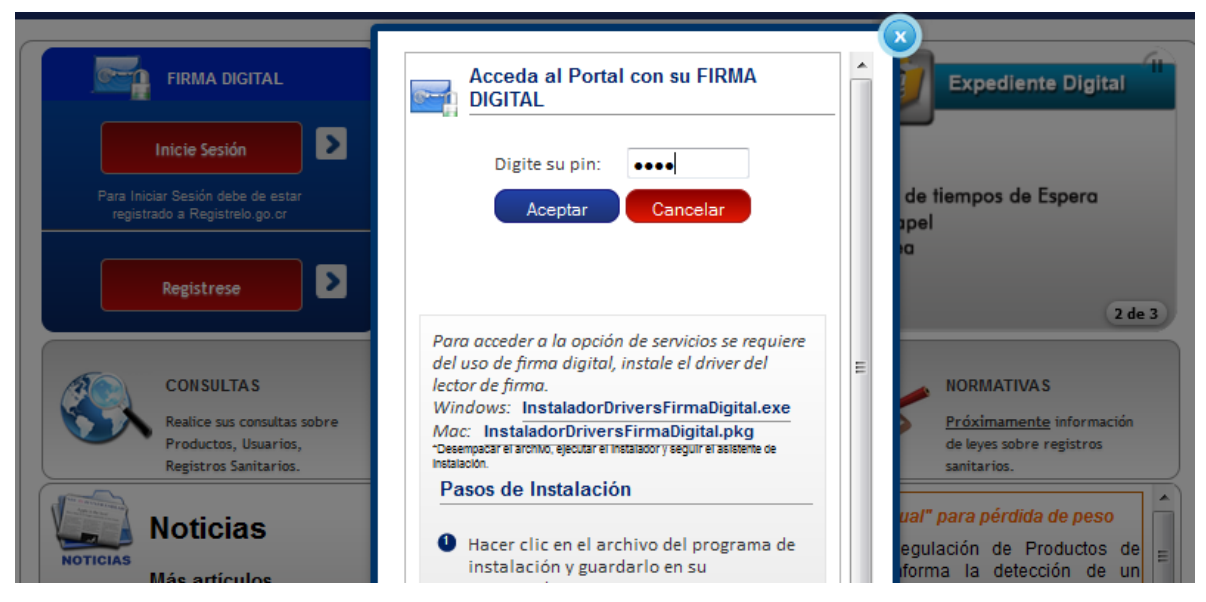

- La primera pantalla que se despliega, es para el registro de los usuarios, este paso lo deben de realizar todas las personas que vayan a utilizar la plataforma para el registro sanitario de los productos.
- En este formulario se deben de ingresar los datos personales. Todo lo que tiene asterisco en rojo es obligatorio dentro de la plataforma. El correo electrónico es sumamente importante, porque a este correo le estarán llegando todas las notificaciones del sistema.

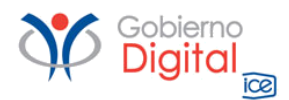

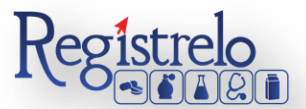

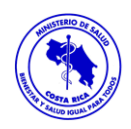

 Una vez que se ingresa toda la información requerida se oprime sobre el botón "Registrarse".

## Registro de Usuario

Toda persona que utilice Registrelo para efectuar los trámites debe inscribirse en el Registro de Usuarios

| Nombre"                                                                                                    |                             | Identificación*                                                 | Nacionalidad*             |
|----------------------------------------------------------------------------------------------------|-----------------------------|-----------------------------------------------------------------|---------------------------|
| ABEL ISAAC                                                                                                    | 1                           | 01-1463                                                         | Seleccione un Pais        |
| Profesión*                                                                                                    | -                           | Sexo* Sexo* Femenino                                            | Estado Civil*             |
| Teléfono Fijo*                                                                                                    |                             | Teléfono Celular                                                | Teléfono Fax              |
| Ejemplo: +(506) 9999-0000<br>Correo Electrónico*                                                                        | J<br>1                      | Ejemplo: +(506) 9999-0000<br>Verificación de correo electrónico | Ejemplo: +(506) 9999-0000 |
| Provincia*                                                                                                    | 1                           | Cantón*                                                         | Distrito*                 |
| Código Postal                                                                                                    | ]                           | Dirección*                                                      |                           |
| Desea recibir notificaciones vía                                                                                        | SMS                         |                                                                 |                           |
| **Al autorizar la opción de recit<br>notificaciones por mensaje SMS<br>autoriza el cargo del costo del n<br>respectivo. | oir<br>el usuari<br>nensaje | 0                                                               |                           |

\* Los campos marcados son requeridos

Una vez que completaron esta información, quedan registrados como usuarios del sistema.